Przed instalacją Aplikacji Ramzes, należy upewnić się czy są aktywne składniki systemu Windows: .NetFramework.

W tym celu należy kliknąć na ikonę flagi Windows (1), zacząć pisać: 'progr' jak to widać w (2), wtedy w (3) powinien być widoczny napis "Dodaj lub usuń programy", na który trzeba kliknąć:

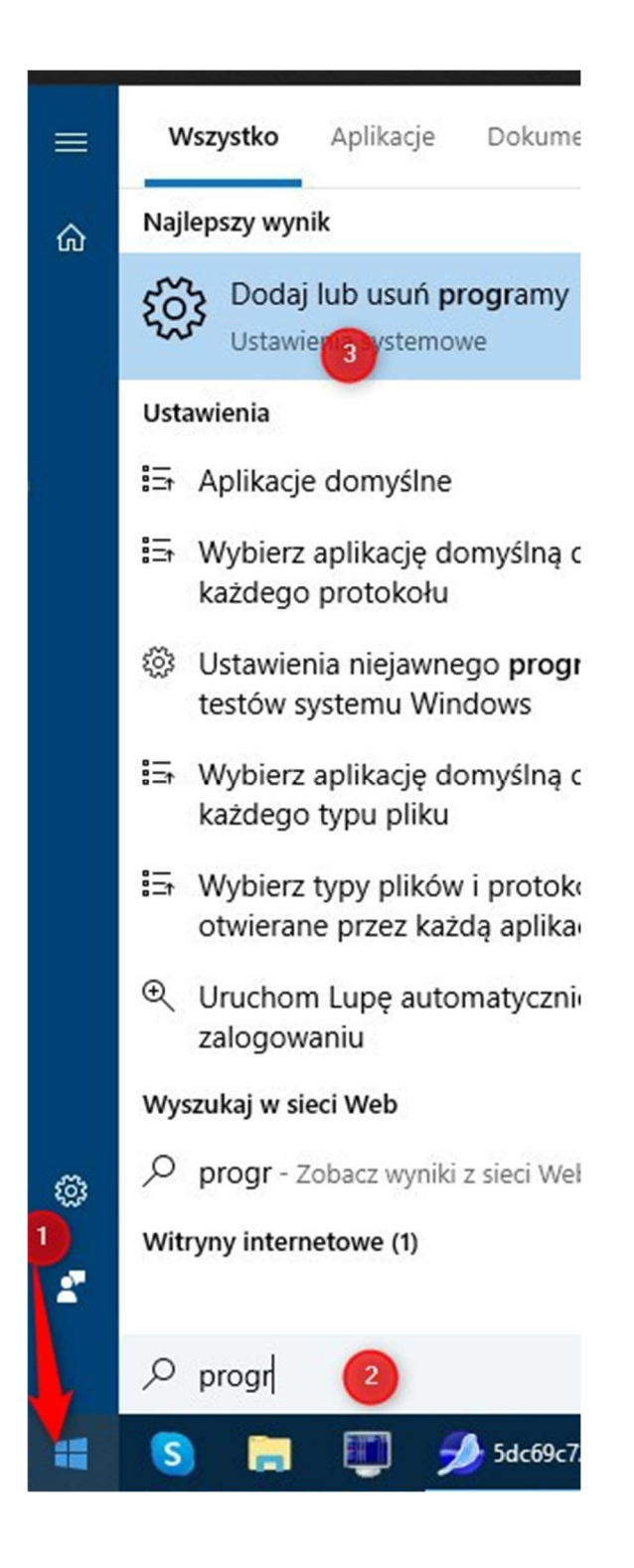

W okienku, które się otworzy, należy odszukać i kliknąć przycisk "Programy i funkcje": (może on być z prawej strony albo na końcu okienka)

## Zmiana domyślnych ustawień aplikacji

Aby wybrać domyślne aplikacje, w których będą otwierane pliki, linki i inne elementy, przejdź do okna Domyślne ustawienia aplikacji.

Otwórz okno Domyślne ustawienia aplikacji

Powiązane ustawienia

Programy i funkcje

Masz pytanie?

Uzyskaj pomoc

Pomóż ulepszyć system Windows Prześlij nam opinię

W kolejnym okienku, po lewej stronie należy kliknąć "Włącz lub wyłącz ...":

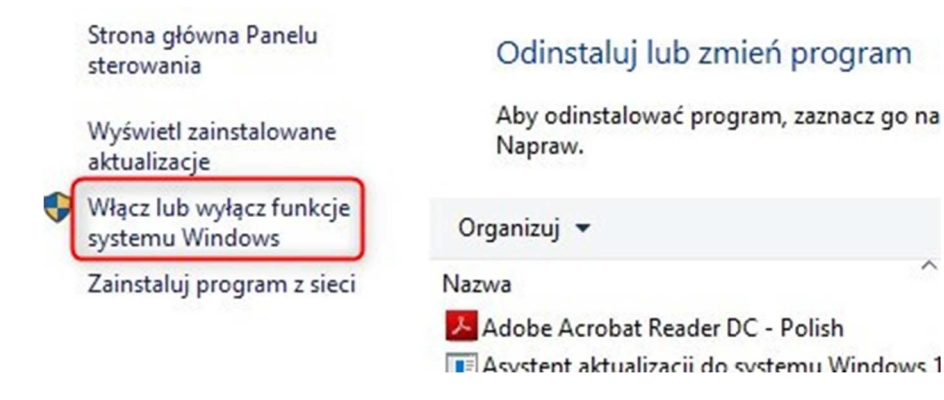

Muszą być zaznaczone dwie pierwsze pozycje:

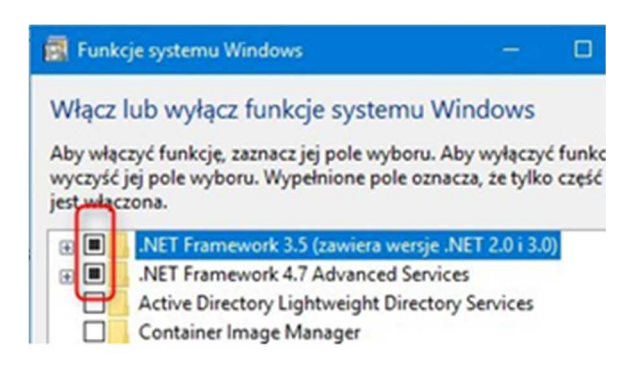

Jeśli nie były, to po zaznaczeniu i zaakceptowaniu "OK" nastąpi doinstalowanie niezbędnych składników systemu, co w 99,9% przypadku będzie wystarczające.

(w drugim wierszu, zamiast "... 4.7 ..." może być "4.8")

Gdyby w powyższym okienku nie było takich elementów, to należy sprawdzić, czy są dostępne aktualizacje systemu Windows.